## การใช้โปรแกรมช่วยในการตรวจสอบบัญชี ACL มาใช้ช่วยในการตรวจสอบบัญชีสหกรณ์

กรมตรวจบัญชีสหกรณ์ได้นำโปรแกรมช่วยในการตรวจสอบบัญชี ACL (Audit Command Language) มาให้ผู้สอบบัญชีใช้คำเนินการช่วยในการปฏิบัติงานตรวจสอบสหกรณ์สำหรับสหกรณ์ที่ได้ นำโปรแกรมบัญชีที่พัฒนาโดยกรมตรวจบัญชีสหกรณ์ไปใช้ซึ่งในปัจจุบันกรมตรวจบัญชีสหกรณ์มี การพัฒนาชุดคำสั่งมาตรฐาน (Script) มีเมนูการทำงานหลัก ซึ่งจะจัดเก็บไว้ใน Project ACL คือ "ระบบงานตรวจสอบสหกรณ์ ACL" ก่อนจะทำการตรวจสอบจริง ด้องมีการสร้าง Project ACL แยกกันแต่ละสหกรณ์

**คุณลักษณะโดยทั่วไปของโปรแกรมช่วยในการตรวจสอบบัญชี ACL** (กรมตรวจบัญชีสหกรณ์, 2549)

โปรแกรมช่วยในการตรวจสอบบัญชี ACL ถือได้ว่าเป็นโปรแกรมสำเร็จรูปสำหรับการ ตรวจสอบทั่วไป (Generalized Audit Software หรือ GAS) สามารถเป็นเครื่องมือที่สำคัญที่ผู้สอบ บัญชีใช้ในการเก็บรวบรวมหลักฐานเพื่อประเมินคุณภาพของโปรแกรมบัญชีที่พัฒนาโดยกรมตรวจ บัญชีสหกรณ์รวมถึงประสิทธิภาพ ของการปฏิบัติงานของเจ้าหน้าที่ของสหกรณ์ มีคุณลักษณะต่าง ๆ ดังต่อไปนี้

 คุณสมบัติของโปรแกรมช่วยในการตรวจสอบบัญชี ACL กรมตรวจบัญชีสหกรณ์ได้ นำโปรแกรมดังกล่าวมาใช้งานตามคุณสมบัติต่าง ๆ ของโปรแกรม ดังต่อไปนี้

- ความง่ายต่อการใช้งาน (Ease of Use)

ົລປສາ

- ใช้เป็นเครื่องมือในการวิเคราะห์ข้อมูล (Analysis Tool)

- สนับสนุนเทคนิคในการสอบบัญชี (Audit Technical)

- จัดทำการคาษทำการตามที่ผู้สอบบัญชีต้องการ (Working paper) ความง่ายต่อการใช้งาน (Ease of Use)

การใช้โปรแกรมช่วยในการตรวจสอบบัญชี ACL นั้น ผู้ใช้งานไม่จำเป็นต้องเป็นผู้ ชำนาญทางเทคนิคด้านคอมพิวเตอร์มากนักเพียงแต่ต้องมีความรู้ด้านคอมพิวเตอร์เบื้องต้น โปรแกรมได้ถูกออกแบบให้ง่ายต่อการใช้งาน ดังนี้

- มีการแสดงผลของโปรแกรม ในรูปแบบของกราฟฟิก หรือ Graphical User Interface (GUI) ซึ่งทำให้โปรแกรมใช้งานง่าย

- มีความยืดหยุ่นในการเลือกใช้งานโดยโปรแกรมมีรูปแบบการใช้งานได้หลายวิชี คือ

Menu : เลือกทำงานจากเมนู โดยตรง

บ) Command : ประมวลผลโดยใช้คำสั่ง (Command) ใน Command Line หรือป้อน คำสั่งเข้าไปโดยตรง

 ค) Batches : บันทึกคำสั่งหลายคำสั่งใน Text File แล้วทำการเรียกใช้ Batches ซึ่งทำ การประมวลผลโดยอัตโนมัติตามลำดับคำสั่งใน Batches File ซึ่งได้สร้างเป็นโปรแกรมมาตรฐานไว้

ง) มีข้อมูลอธิบายรายการใช้งาน (Help) โดยกด F1 จะแสดงคำอธิบายการใช้งาน ของ Function ต่าง ๆ

### ใช้เป็นเครื่องมือในการวิเคราะห์ข้อมูล (Analysis Tool)

้ โปรแกรมมีความสามารถอ่านข้อมูลและวิเคราะห์ข้อมูลดังนี้

 1) ข้อมูลที่มีอยู่บนเครื่องคอมพิวเตอร์ขนาดต่าง ๆ ไม่ว่าจะเป็น Mini Computer Micro Computer หรือเครื่องคอมพิวเตอร์ขนาดใหญ่ ตัวอย่างเช่น สามารถอ่านข้อมูลจากเครื่อง Mainframe ได้โดยตรง โดยที่ผู้ใช้ต้องแปลงข้อมูล (Convert) ให้เป็นรหัส ASCII ซึ่งเป็นรหัสของ Personal Computer ก่อน

2) ข้อมูลซึ่งเก็บข้อมูลที่มีรหัสต่างกัน เช่น ASCII Code และ EBCDIC Code เป็นค้น

3) ข้อมูลจากฐานข้อมูลต่าง ๆ เช่น dBage Foxpro Clipper Access เป็นต้น

4) ข้อมูลจากโปรแกรมสำเร็จรูปบางอย่าง เช่นโปรแกรม AccPac เป็นต้น

#### สนับสนุนเทคนิคในการสอบบัญชี (Audit Technical)

ผู้สอบบัญชีสามารถนำโปรแกรมมาช่วยงานสอบบัญชีเพื่อคำเนินงาน ใช้เทคนิคการ สอบบัญชีต่าง ๆ ดังนี้

1) การทคสอบรายละเอียคของรายการบัญชีและขอคคงเหลือ

การใช้โปรแกรมเพื่อการตรวจสอบ ทคสอบข้อมูลในแฟ้มข้อมูลทั้งหมด หรือ
 บางส่วน เช่น การคำนวณอายุลูกหนี้ เป็นต้น

- การใช้โปรแกรมเพื่อการเลือกข้อมูลเพื่อใช้ในการตรวจสอบ โดยอาจใช้วิธีการ เลือกตัวอย่างเชิงสถิติ หรือเลือกรายการที่มีจำนวนเงินเกินที่ตั้งไว้ เช่น การเลือกรายการเพื่อส่ง หนังสือยืนยันยอคลูกหนี้ เป็นต้น

- การใช้โปรแกรมเพื่อการตรวจสอบการประมวลผลข้อมูลที่มีอยู่ในแฟ้ม และนำผล
 ไปเปรียบเทียบกับข้อมูลที่บันทึกไว้ในบัญชี
 2) การวิเคราะห์เปรียบเทียบ

การใช้โปรแกรมเพื่อการตรวจสอบรายการผิดปกติ เช่น การสอบทานยอดลูกหนึ้
 กงเหลือ ที่มีจำนวนเกินกว่าวงเงินสินเชื่อที่ได้รับอนุมัติหรือการสอบทานยอดเจ้าหนี้ที่มียอดคงเหลือ
 ติดลบ เป็นต้น

- การใช้โปรแกรมเพื่อการสรุปผลข้อมูลในรูปแบบของรายงานเพื่อใช้ในการ วิเคราะห์เปรียบเทียบ

## การทดสอบการปฏิบัติตามระบบการควบคุมภายในเฉพาะระบบ

- การสอบทานความเหมาะสมของค่าของข้อมูล ได้แก่ การตรวจสอบข้อมูลนำเข้าว่า มีค่าอยู่ในช่วงที่กำหนดไว้ เช่น การจ่ายเงินกู้ฉุกเฉินกำหนดให้จ่ายไม่เกิน 10,000.00 บาท เป็นต้น

 การสอบทานประเภทของข้อมูล ได้แก่ การตรวจสอบข้อมูลนำเข้าว่าข้อมูลนั้นเป็น ประเภทที่กำหนดไว้หรือไม่ เช่น ข้อมูลเงินเดือนของสมาชิกต้องเป็น ตัวเลขล้วน ๆ ไม่กวรมี ตัวอักษรหรือข้อมูลอื่นที่มิใช่ตัวเลขปะปน เป็นต้น

## จัดทำกระดาษทำการตามที่ผู้สอบบัญชีต้องการ (Working Paper)

โปรแกรมช่วยในการตรวจสอบบัญชี ACL เป็นโปรแกรมที่ช่วยในการจัดทำกระดาษ ทำการตามที่ผู้สอบบัญชีด้องการ ซึ่งอาจอยู่ในรูปแบบต่าง ๆ ดังนี้

1) แสดงผลทางจอภาพ

2) รายงานที่พิมพ์จากเครื่องพิมพ์

3) บันทึกเป็นแฟ้มข้อมูลของ ACL

## 2. การบันทึกข้อมูลและการแสดงข้อมูล

โปรแกรมช่วยในการตรวจสอบบัญชี ACL สามารถบันทึกข้อมูลในหลายรูปแบบ (Platform) เพื่อให้เกิดความสะดวกในการโอนข้อมูลออก (Export) ไปยังโปรแกรมสำเร็จรูปต่าง ๆ เช่น Excel word หรือ โอนออกไปยังฐานข้อมูลอื่น เช่น dBase Foxpro เป็นต้น

นอกจากนี้ โปรแกรมช่วยในการตรวจสอบบัญชี ACL ยังแสดงข้อมูลในลักษณะที่ อ่านเข้าใจง่ายและแสดงรายงานในแบบที่ค้องการ โดยแสดงบนจอภาพ สร้างรายงานได้ง่ายและเร็ว สามารถแสดงผลลัพธ์ในปริมาณมากและระบุรายการตามที่ต้องการ

# 3. มาตรฐานกำหนดชื่อ

การใช้โปรแกรมช่วยในการตรวจสอบบัญชี ACL ช่วยตรวจสอบมีมาตรฐานการ กำหนดชื่อ แฟ้มข้อมูล (Naming Convention) ไว้ดังนี้

117

การกำหนดชื่อแฟ้มข้อมูลในการตรวจสอบ เป็นสิ่งสำคัญที่ช่วยให้สามารถบ่งชื้ แฟ้มข้อมูลของการตรวจสอบเรื่องนั้นได้อย่างชัดเจน และเป็นมาตรฐานเดียวกันทำให้ง่ายต่อการ จัดการแฟ้มข้อมูลการตรวจสอบ โดยสามารถแบ่งประเภทของข้อมูลที่เกี่ยวข้องในการตรวจสอบ โดยใช้โปรแกรมดังต่อไปนี้ พื้นที่ในการจัดเก็บแฟ้มข้อมูล

2) แฟ้มการตรวจสอบ (ACL Document)

3) แฟ้มข้อมูลต้นฉบับในการตรวจสอบ (Original File)

4) แฟ้มข้อมูลภายในแฟ้มการตรวจสอบ ACL (Input File Definition)

ฟิลด์ต่าง ๆ ที่เกี่ยวข้องในการตรวจสอบ

- 6) ชื่อแบทไฟล์ที่ใช้ในการตรวจสอบ (Batch File)
- 7) แฟ้มข้อมูลที่ใช้ในการตรวจสอบ (Output File)

## พื้นที่ในการจัดเก็บแฟ้มข้อมูล

เป็นพื้นที่ที่ไว้ใช้จัดเก็บแฟ้มการตรวจสอบ แฟ้มข้อมูลต้นฉบับ เพื่อไว้เป็นหลักฐาน การตรวจสอบต่อไป

ก่อนเริ่มทำการตรวจสอบโคยใช้โปรแกรมช่วยในการตรวจสอบบัญชี ACL จะต้อง กำหนดพื้นที่ในการจัดเก็บแฟ้มข้อมูลการตรวจสอบทั้งหมด เพื่อช่วยให้การจัดการและจัดเก็บ แฟ้มข้อมูลอย่างมีประสิทธิภาพ

การจัคเก็บแฟ้มข้อมูลเพื่อตรวจสอบนั้น จะกำหนดชื่อมาตรฐานตาม สหกรณ์และ ระบบงาน ที่เข้าไปตรวจสอบ ซึ่งมีขั้นตอนการสร้างพื้นที่จัคเก็บคังต่อไปนี้

- เลือก Start เข้าไปที่โปรแกรม Window Explorer ซึ่งเป็นโปรแกรมช่วยจัดการเกี่ยวกับ พื้นที่การจัดเก็บข้อมูลและแฟ้มข้อมูลต่าง ๆในเครื่องกอมพิวเตอร์

 - เลือก Drive C: สร้าง Folder หลังจากนั้นสร้าง Folder ตามชื่อของสหกรณ์ที่เข้า ตรวจสอบ แล้วจึงสร้าง Folder ตามชื่อของระบบงานที่ตรวจสอบ ซึ่งสหกรณ์การเกษตรตัวอย่าง จำกัด มี 4 ระบบงาน โดยการเลือก เมนู File แล้วเลือก New Folder แล้วใส่ชื่อระบบงานเงินกู้ Loansystem ระบบงานสมาชิกและหุ้น Membersystem ระบบเงินรับฝาก Depositsystem ระบบงาน บัญชีแยกประเภท Generalledgersystem

#### แฟ้มการตรวจสอบ (ACL Document)

ในการนำโปรแกรมช่วยในการตรวจสอบบัญชี ACL เข้ามาช่วยในการตรวจสอบ จะต้องสร้าง Document ซึ่งเปรียบเสมือนแฟ้ม การตรวจสอบ โดยจะเก็บรวบรวมข้อมูล คำสั่งต่าง ๆ และบันทึกผลการตรวจสอบทั้งหมด (Log File)

- จะต้องสร้างแฟ้มการตรวจสอบเพื่อใช้ในการจัดเก็บข้อมูล ชุดคำสั่งต่าง ๆ และผลการ ตรวจสอบไว้เป็นหลักฐานการตรวจสอบโดยแฟ้มการตรวจสอบจะกำหนดชื่อมาตรฐานของ ระบบงานที่จะตรวจสอบ ดังนี้

#### ชื่อระบบงาน

#### ชื่อแฟ้มการตรวจสอบ

1 ระบบงานสมาชิกและหุ้น

2

3

- Membersystem.acl
- ระบบงานเงินฝาก
- ระบบงานเงินกู้
- 4 ระบบงานบัญชีแยกประเภท

Loansystem.acl

Generalledgersystem.acl

- เมื่อสร้างแฟ้มการตรวจสอบเสร็จสิ้น โปรแกรมช่วยในการตรวจสอบบัญชี ACL จะ สร้างข้อมูลให้ 2 แฟ้มข้อมูล ตัวอย่าง เช่น Loansystem.acl ซึ่งเก็บโครงสร้างของแฟ้มข้อมูล ชุดกำสั่งต่าง ๆ และ Loansystem.log จะเก็บบันทึกกำสั่งที่ใช้ไปในการตรวจสอบ และผลการ ตรวจสอบ

#### แฟ้มข้อมูลต้นฉบับในการตรวจสอบ (Original File)

เป็นแฟ้มข้อมูลที่ถูกส่งข้อมูลออกมาจากโปรแกรมฐานข้อมูล SQL Server ในรูปของ Text File หรือส่งผ่าน ODBC เข้าสู่โปรแกรมช่วยในการตรวจสอบบัญชี ACL

- ในกรณีที่ส่งข้อมูลออกมากจากโปรแกรมฐานข้อมูล SQL Server ในรูปของ Text File ให้กำหนดชื่อมาตรฐานตามชื่อของแฟ้มข้อมูลต้นฉบับที่อยู่ในพจนานุกรมข้อมูล (Data Dictionary) เช่น ส่งออกข้อมูลสัญญาเงินกู้ในรูป Text File ให้กำหนดชื่อเป็น contract\_extra.txt และเมื่อนำข้อมูลเข้าสู่โปรแกรม ให้กำหนดชื่อมาตรฐานตามชื่อของแฟ้มข้อมูลต้นฉบับที่อยุ่ใน พจนานุกรมข้อมูล เช่น contract\_extra.til

- ในกรณีที่นำข้อมูลผ่าน ODBC เข้าสู่โปรแกรม ACL ให้กำหนดชื่อมาตรฐานตามชื่อ ของแฟ้มข้อมูลด้นฉบับที่อยู่ในพจนานุกรมข้อมูล (Data Dictionary) เช่น contract\_extra.fil

### แฟ้มข้อมูลภายในแฟ้มการตรวจสอบ ACL (Input File Definition)

เป็นแฟ้มข้อมูลที่เกิดจากการประมวลผลของโปรแกรม โดยใช้คำสั่งในการสร้างข้อมูล (Data Creation Command)

- ในการประมวลผลคำสั่งสร้างข้อมูลในโปรแกรม จะสร้างแฟ้มข้อมูลใหม่ภายใต้ นามสกุล \*.fil ให้กำหนดชื่อมาตรฐานของแฟ้มข้อมูลตามกิจการหลัก (Principal Activities) และ ลำดับที่ของข้อผิดพลาดที่อาจจะเกิดขั้นได้ (Potential Errors) โดยจะใช้เลขที่เรียงลำดับกัน (Running Number)

- ในการประมวลผลคำสั่งสร้างข้อมูลในโปรแกรม จะสร้างแฟ้มข้อมูลใหม่ภายใต้ นามสกุล \*.fil ให้กำหนดชื่อมาตรฐานของแฟ้มข้อมูลตามกิจกรรมหลัก (Principal Activities) และ ลำดับที่ของข้อผิดพลาดที่อาจจะเกิดขั้นได้ (Potential Errors) โดยจะใช้เลขที่เรียงลำดับกัน (Running Number)  - โดยมีรูปแบบดังนี้ AAXXXXX คือ AAXX เท่ากับ รหัสของกิจกรรมหลัก X ตัว ถัดไปเท่ากับลำดับที่ข้อผิดพลาดที่อาจเกิดขึ้น XX สองตัวถัดไป คือ เลขที่เรียงลำดับกัน ตัวอย่างเช่น กิจกรรมหลัก LE10: การขอกู้ ข้อผิดพลาดที่อาจเกิดขึ้นลำดับที่ 1 ให้เงินกู้แก่ผู้เป็นสมาชิกของ สหกรณ์น้อยกว่า 6 เดือน ซึ่งแฟ้มข้อมูลที่เกิดขึ้นภายในกิจกรรมหลักนี้จะมีชื่อว่า LE10101 LE10102 ตามลำดับ

## ฟิลด์ต่าง ๆ ที่เกี่ยวข้องในการตรวจสอบ

ฟิลด์ต่าง ๆ ที่เกี่ยวข้องในการตรวจสอบจะแบ่งได้เป็นสองประเภทใหญ่คือ ฟิลด์ของ แฟ้มข้อมูลด้นฉบับ และฟิลด์ที่สร้างขึ้นเอง

- ถ้าเป็นฟิลด์ของแฟ้มข้อมูลต้นฉบับให้ กำหนดชื่อมาตรฐานตามชื่อฟิลด์เดิมของ แฟ้มข้อมูลต้นฉบับ โดยใช้ตัวพิมพ์เล็กทั้งหมดซึ่งอยู่ในพจนานุกรมข้อมูล (Data Dictionary) ของ ระบบงานนั้น

- ถ้าเป็นฟิลด์ที่สร้างขึ้นมาเอง ซึ่งอาจจะเป็นฟิลด์ที่ต้องการเพิ่มเติม (Additional Field) หรือ ฟิลด์กำนวณ (Expression) ให้กำหนดชื่อมาตรฐานโดยขึ้นต้นด้วย Y สำหรับฟิลด์เพิ่มเติมและ ขึ้นต้นด้วย Z สำหรับฟิลด์การกำนวณโดยใช้ตัวพิมพ์เล็ก ทั้งหมด ตัวอย่างเช่น Conrtract\_no เป็น ฟิลด์เดิมของแฟ้มข้อมูล Contract\_extray\_item\_year เป็นฟิลด์เพิ่มเติมสำหรับปีที่ทำรายการฝาก ถอน ของข้อมูล daily\_sabing และ Z\_int\_as1231 เป็นฟิลด์กำนวณสำหรับคอกเบี้ย ณ วันที่ 31 ธันวากม 2549 ของแฟ้มข้อมูล daily\_Saving

## ชื่อแบทไฟล์ในการตรวจสอบ (Batch File)

เป็นชุคคำสั่งต่าง ๆ ที่ใช้ในการตรวจสอบ ซึ่งจะถูกจัดเก็บภายในแฟ้มการตรวจสอบ (ACL Document) แบทไฟล์ที่ใช้ในการตรวจสอบแบ่งเป็น 3 ประเภท ดังนี้

- แบทไฟล์สำหรับการนำข้อมูลเข้าผ่าน ODBC ให้กำหนดชื่อตามระบบงานที่ดึงข้อมูล มา เช่น ดังข้อมูลจากระบบเงินกู้ ชื่อแบทไฟลด์กือ Loansystem

- แบทไฟล์หลัก (Main Batch) เป็นชุดคำสั่งทั้งหมดของการตรวจสอบตามกิจกรรม หลักให้กำหนดชื่อมาตรฐานตามกิจกรรมหลัก (Principal Activities) เช่น แบทไฟล์สำหรับการ ตรวจสอบกิจกรรมหลัก LE10 การขอกู้ ชื่อแบทไฟล์คือ LE10

- แบทไฟล์ย่อย (Sub Batch) จะเก็บชุคคำสั่งที่ใช้ในการตรวจสอบในแต่ละข้อผิดพลาด ที่อาจจะเกิดขึ้นได้ (Potential Errors) ให้กำหนดชื่อมาตรฐานตามกิจกรรมหลัก (principal Activities) และลำดับที่ของข้อผิดพลาดที่อาจเกิดขึ้นได้ (Potential Errors) เช่น แบทไฟล์ สำหรับ ตรวจสอบกิจกรรมหลัก LE10: การขอกู้ ข้อผิดพลาดที่อาจเกิดขึ้นลำดับที่ 1 ให้เงินกู้ แก่ผู้เป็น สมาชิกของสหกรณ์น้อยกว่า 6 เดือน ชื่อแบทไฟล์คือ LE101

#### แฟ้มข้อมูลผลการตรวจสอบ (Output File)

เป็นแฟ้มข้อมูลที่เก็บข้อมูลผลลัพธ์หลังจากที่ได้ประมวลผลแบทไฟล์แล้ว ซึ่งอาจจะ เป็นข้อมูลน่าสนใจ หรือเป็นไปตามเงื่อนไขที่ต้องการ หรือเป็นรายการยกเว้น(Exception Items)

- หลังการประมวลผลแบทไฟล์แล้ว จะมีการสร้างแฟ้มข้อมูลผลการตรวจสอบขึ้นให้ กำหนดชื่อมาตรฐานตามกิจกรรมหลัก (Principal Activities) และดำดับที่ของข้อผิดพลาดที่อาจ เกิดขึ้นได้ (Potential Errors) ตัวอย่างเช่น แบทไฟลีสำหรับตรวจสอบกิจกรรมหลัก LE10: การขอกู้ ข้อผิดพลาดที่อาจเกิดขึ้นลำดับที่ 1 ให้เงินกู้แก่สมาชิกของสหกรณ์น้อยกว่า 6 เดือน ชื่อของ แฟ้มข้อมูลผลการตรวจสอบคือ LE101.fil

💽 4. คำสั่งต่าง ๆ ในโปรแกรมช่วยในการตรวจสอบบัญชี ACL

 คำสั่งในการนำข้อมูลเข้าสู่โปรแกรม คำสั่งในการนำเข้าข้อมูลผ่าน ODBD ซึ่งเป็น คำสั่งที่ใช้ในการนำข้อมูลจากฐานข้อมูลจริงเข้าสู่โปรแกรมช่วยในการตรวจสอบบัญชี ACL โดย ก่อนจะนำเข้าต้องสร้าง Data Source ของฐานข้อมูลจริง เพื่อใช้ในการเชื่อมโยงโปรแกรมระหว่าง กัน ดังนี้

IMPORT ODBC SOURCE "ชื่อของ Data Source" TABLE "ชื่อแฟ้มข้อมูลหรือชื่อ ตาราง" OWNER "ชื่อเจ้าของข้อมูล USERID" รหัสของผู้ใช้งาน "TO" สถานที่ในการจัดเก็บ ข้อมูล "WIDTH 50 MAXIMUM 100 FIELDS" ชื่อฟิลค์ทั้งหมดที่ต้องการนำเข้า

## 2) คำสั่งในการวิเคราะห์ข้อมูล (Data Analysis Commands)

- Count เป็นกำสั่งที่ใช้ในการนับจำนวนรายการในแฟ้มข้อมูล การเขียนกำสั่งใน แบทไฟล์ ดังนี้

COUNT

#### COUNT IF ใส่เงื่อนไข

- Total เป็นคำสั่งที่ใช้ในการคำนวณหายอดรวมฟิลค์ประเภทตัวเลข (Numeric) การเขียนคำสั่งในแบทไฟล์ ดังนี้

TOTAL ชื่อฟิลด์ประเภทตัวเลขที่ 1 ชื่อฟิลด์ประเภทตัวเลขตัวที่ 2 (Numeric)

TOTAL ชื่อฟิลค์ประเภทตัวเลขที่ 1 ชื่อฟิลค์ประเภทตัวเลขตัวที่ 2 (Numeric) IF

#### ใส่เงื่อนไข

- Statistics เป็นคำสั่งที่ใช้ในการคำนวณหาค่าทางสถิติ ได้แก่ ค่าประชากร ค่าเฉลี่ย ค่าสัมบูรณ์ ค่าเบี่ยงเบนมาตรฐาน STATISTICS ON ชื่อฟิลค์ประเภทตัวเลขที่ 1 ชื่อฟิลค์ประเภทตัวเลขตัวที่ 2 (Numeric) TO SCREEN NUMBER5

Profile เป็นกำสั่งที่ใช้ในการกำนวณหาก่าสูงสุด ต่ำสุด ของฟิลด์ประเภทตัวเลข
 PROFILE ชื่อฟิลด์ประเภทตัวเลขที่ 1 ชื่อฟิลด์ประเภทตัวเลขตัวที่ 2

- Stratify เป็นคำสั่งที่ใช้ในการหาความถี่ และการกระจายตัวของประชากรใน แต่ละอันตรภาคชั้น ซึ่งสามารถกำหนดชั้นจากการกำนวณก่าสูงสุด ก่าต่ำสุดและกำหนดได้ตาม ต้องการ

STRATIFY ON ชื่อฟิลด์ประเภทตัวเลขที่ ACCUMLATE ชื่อฟิลด์ประเภท ตัวเลข INTERVAL 10 TO SCREEN

STRATIFY ON ซื่อฟิลด์ประเภทตัวเลขที่ ACCUMLATE ชื่อฟิลด์ประเภท ตัวเลข FREE ตัวเลขแต่ละช่วงตามต้องการ TO SCREEN

- Histograms เป็นคำสั่งที่ใช้ในการหาความถี่ และการกระจายตัวของประชากร ในแต่ละอันตรภาคชั้น ซึ่งจะแสดงผลในรูปของกราฟ

HISTROGRAM ON ชื่อฟิลด์ประเภทตัวเลขที่ INTERVAL 10 TO GRAPH HISTROGRAM ON ชื่อฟิลด์ประเภทตัวเลขที่ FREE ตัวเลขแต่ละช่วงตาม ต้องการ TO GRAPH

- Classify เป็นคำสั่งในการจัดกลุ่มข้อมูลตามฟิลค์ที่ต้องการ เพื่อจัดประเภทของ ข้อมูล รวมถึงคำนวณขอดรวมตามประเภทจัดกลุ่มข้อมูล

CLASSIFY ON ชื่อฟิลค์ประเภทตัวอักษร (ASCII) ACCUMULATE ชื่อฟิลค์ ประเภทตัวเลข TO SCREEN

- Age เป็นคำสั่งในการวิเคราะห์อาขุลูกหนี้ โดยการคำนวณจำนวนวันตั้งแต่วันที่ เริ่มต้นวิเคราะห์อาขุลูกหนึ่งนถึงวันที่ตรวจสอบ (Cut-off Date) รวมถึงคำนวณยอครวม

AGE ON วันที่เริ่มต้นวิเคราะห์อายุลูกหนี้ CUTOFF วันที่ตรวจสอบ INTERVAL ช่วงอายุของการวิเคราะห์อายุ ACCUMULATE ชื่อฟิลด์ประเภทตัวเลข TO SCREEN

- Sequence เป็นคำสั่งในการวิเคราะห์การเรียงถำดับของฟิลด์ที่ต้องการ โดย สามารถแสดงรายการที่เป็นรายการที่ไม่ต่อเนื่องกัน

SEQUENCE ON ชื่อฟิลด์ที่ต้องการ DUPLICATES GAPS ERRORILIMIT 10 TO SCREEN PRESORT

- Duplicate เป็นคำสั่งในการวิเคราะห์รายการซ้ำกัน โดยแสดงรายละเอียดของ รายการที่ซ้ำกัน DUPLICATE ON ชื่อฟิลค์ที่ต้องการ OTHER ชื่อฟิลค์ที่ต้องการแสดง รายละเอียด ERRORILIMIT 10 TO SCREEN PRESORT

- Gap เป็นกำสั่งในการวิเคราะห์รายการไม่ต่อเนื่อง โดยแสดงรายการที่ไม่ต่อเนื่อง หรือแสดงช่วงรายการที่ไม่ต่อเนื่อง

GAP ON ชื่อฟิลด์ที่ต้องการ ERRORILIMIT 10 TO SCREEN PRESORT

GAP ON ชื่อฟิลด์ที่ต้องการ MISSING 5 ERRORILIMIT 10 TO SCREEN PRESORT

- Verify เป็นคำสั่งในการตรวจสอบความถูกต้องของข้อมูล โดยพิจารณาถึง ประเภทของข้อมูลว่า เป็นไปตามกำหนดหรือไม่

VERTIFY FIELDS ชื่อฟิลล์ที่ต้องการ ERRORILIMIT 10 TO SCREEN

3) คำสั่งในการสุ่มตัวอย่าง (Sampling commands)

- Size เป็นคำสั่งช่วยในการคำนวณช่วงแบ่งข้อมูลเพื่อใช้ในการสุ่มตัวอย่าง

SIZE MONETARY CONFIDENCE ระดับนัยสำคัญ POPULATION ค่าสัมบูรณ์ ของประชากร MATERIALITY ก่าความแม่นยำ TO SCREEN

SIZE RECORD CONFIDENCE ระดับนัยสำคัญ POPULATION จำนวนรายการที่ จะสุ่มตัวอย่าง TO SCREEN

- Sampling เป็นคำสั่งใช้ในการสุ่มตัวอย่าง โดยมีวิธีการสุ่มตัวอย่างได้ 2 วิธี คือสุ่ม ตัวอย่างโดยเน้นตัวเงิน (Monetary Unit Sampling) และการสุ่มตัวอย่างแบบรายการ (Record Sampling)

SAMPLE ON ชื่อฟิลค์ที่ต้องการ INTERVAL ค่าของช่วงที่คำนวณได้จากกำสั่ง Size RECCFD TO ใส่ชื่อแฟ้มข้อมูลที่ต้องการจัดเก็บ OPEN

SAMPLE ON RECORD INTERVAL ค่าของช่วงที่คำนวณได้จากคำสั่ง Size RECORD TO ใส่ชื่อแฟ้มข้อมูลที่ต้องการจัดเก็บ OPEN

4) คำสั่งในการสร้างข้อมูล (Data Creation Commands)

- Extract เป็นคำสั่งใช้ในการคัดลอกหรือดึงข้อมูลที่ต้องการ โดยสามารถเลือก เฉพาะฟิลด์ที่ต้องการ หรือทุกฟิลด์ในแฟ้มข้อมูล รวมถึงใส่เงื่อนไขตามต้องการ

EXTRACT RECORD TO ใส่ชื่อแฟ้มข้อมูลที่ต้องการจัดเกีบ OPEN

EXTRACT FIELDS ชื่อฟิลด์ที่ด้องการ IF ใส่เงื่อนไข TO ใส่ชื่อแฟ้มข้อมูลที่ ด้องการจัดเก็บ OPEN - Export เป็นคำสั่งที่ใช้ในการส่งออกข้อมูล ในรูปแบบของโปรแกรมอื่น ๆ เช่น โปรแกรม Microsoft Excel

EXPORT FIELDS ชื่อฟิลค์ที่ต้องการ EXCEL (โปรแกรมที่ต้องการส่งออก) TO ใส่ชื่อแฟ้มข้อมูลที่ต้องการจัดเก็บ

EXPORT FIELDS ชื่อฟิลด์ที่ต้องการ EXCEL (โปรแกรมที่ต้องการส่งออก) IF ใส่เงื่อนไข TO ใส่ชื่อแฟ้มข้อมูลที่ต้องการจัดเก็บ

- Sort เป็นกำสั่งในการจัคเรียงข้อมูล สามารถเรียงลำดับจากน้อยไปหามาก (Ascending) หรือจากมากไปหาน้อย (Descending) โดยสร้างแฟ้มข้อมูลใหม่

SORT ON ชื่อฟิลด์ที่ต้องการ TO ใส่ชื่อแฟ้มข้อมูลที่ต้องการจัดเก็บ OPEN SORT ON ชื่อฟิลด์ที่ต้องการ IF ใส่เงื่อนไข TO ใส่ชื่อแฟ้มข้อมูลที่ต้องการจัดเก็บ - Index เป็นคำสั่งในการจัดเรียงข้อมูล สามารถเรียงลำดับจากน้อยไปหามาก (Ascending) หรือจากมากไปหาน้อย (Descending) โดยสร้างดัชนี (Index) ในการจัดเรียง

IDEX ON ชื่อฟิลค์ที่ต้องการ TO ชื่อคัชนี OPEN

IDEX ON ชื่อฟิลค์ที่ต้องการ IF ใส่เงื่อนไข TO ชื่อคัชนี OPEN 🤍

- Summarize เป็นคำสั่งที่ใช้ในการจัดกลุ่มข้อมูล ซึ่งสามารถจัดกลุ่มข้อมูลได้ มากกว่า 1 ฟิลด์ และคำนวณขอดรวมตามกลุ่มของข้อมูล รวมถึงแสดงรายละเอียดอื่นเพิ่มเติมได้ที่ สำคัญก่อนจะทำการจัดกลุ่มข้อมูลกวรจะจัดเรียงข้อมูลตามฟิลด์ที่ต้องการจัดกลุ่มก่อน

- Join เป็นคำสั่งที่ใช้ในการเชื่อมโยงสองแฟ้มข้อมูลเข้าด้วยกัน ซึ่งอาจจะมี โครงสร้างข้อมูลที่แตกต่างกัน โดยกำหนดคีย์หลักในการเชื่อมโยงระหว่างกัน ที่สำคัญก่อนจะ เชื่อมโยงข้อมูลจะต้องทำการจัดเรียบข้อมูลโดยใช้กำสั่ง Sort กับแฟ้มข้อมูลที่ถูกเชื่อมโยง

OPEN ON แฟ้มข้อมูลที่ 1

OPEN ON แฟ้มข้อมูลที่ 2 SECONDARY

JOIN PKEY ชื่อฟิลด์ที่เป็นคีย์หลักของแฟ้มข้อมูลที่ 1 FIELDS ชื่อฟิลด์ที่ต้องการ แสดงรายละเอียดของแฟ้มข้อมูลที่ 1 SKEY ชื่อฟิลด์ที่เป็นคีย์หลักของแฟ้มข้อมูลที่ 2 WITH ชื่อ ฟิลด์ที่ต้องการ แสดงรายละเอียดของแฟ้มข้อมูลที่ 2 TO ใส่ชื่อแฟ้มข้อมูลที่ต้องการจัดเก็บ OPEN PRESORT

- Merge เป็นคำสั่งที่ใช้ในการรวบรวมแฟ้มข้อมูลสองแฟ้มข้อมูลเข้าค้วยกันซึ่ง จะต้องมีโครงสร้างข้อมูลที่เหมือนกัน ที่สำคัญก่อนจะเชื่อมโคยข้อมูลจะต้องทำการจัคเรียงข้อมูล โคยใช้คำสั่ง SORT กับข้อมูลที่ถูกเชื่อมโยง

OPEN ON แฟ้มข้อมูลที่ 1

OPEN ON แฟ้มข้อมูลที่ 2 SECONDARY

MERGE PKEY ชื่อฟิลค์ที่เป็นคีย์หลักของแฟ้มข้อมูลที่ 1 SKEY ชื่อฟิลค์ที่เป็นคีย์ หลักของแฟ้มข้อมูลที่ 2 TO ใส่ชื่อแฟ้มข้อมูลที่ต้องการจัดเก็บ OPEN PRESORT

#### 5) คำสั่งในการจัดการแฟ้มข้อมูลสำหรับการประมวลผลแบทไฟล์

- คำสั่งในการปิดแฟ้มข้อมูลทั้งหมด ก่อนจะประมวลผลแบทไฟล์

CLOSE SECONDARY

- คำสั่งในการอนุญาตให้จัดเก็บข้อมูลในชื่อของแฟ้มข้อมูลเดิมได้

SET SAFETY OFF

- คำสั่งต่าง ๆ ในแบทไฟล์

SET SAFETY ON

Batch File ในโปรแกรมช่วยในการตรวจสอบบัญชี ACL

Batch File ในโปรแกรมช่วยในการตรวจสอบบัญชี ACL คือแฟ้มข้อมูลที่จัดเก็บคำสั่ง ต่าง ๆ เพื่อใช้ในการตรวจสอบเรื่องใดเรื่องหนึ่งและสามารถประมวลผลข้อมูลได้หลาย ๆ ครั้งตาม ด้องการและช่วยลดเวลาการตรวจสอบในปีถัดไป ในการพัฒนาแบทไฟล์เพื่อใช้ตรวจสอบ ระบบงานใดระบบงานหนึ่ง ซึ่งเหมาะสมกับระบบงานที่มีโครงสร้างข้อมูลที่แน่นอนและชัดเจน รวมถึงสามารถส่งออกข้อมูลจากระบบงานได้ แบทไฟล์ แบ่งออกเป็น 2 ประเภท ใหญ่ ๆ คือ

1. แบทใฟล์หลัก (Main Batch) เป็นแบทไฟล์สำหรับตรวจสอบในแต่ละกิจกรรมหลัก (Principal Activities)

 แบทไฟล์ย่อย (Sub Batch) เป็นแบทไฟล์สำหรับตรวจสอบในแต่ละข้อผิดพลาดที่อาจ เกิดขึ้น (Potential Errors) ของกิจกรรมหลักนั้น

Batch File ที่กรมตรวจบัญชีสหกรณ์พัฒนาให้ใช้ประกอบด้วย แบทไฟล์ของ 4 ระบบงาน ดังนี้

## แบทไฟล์ระบบงานสมาชิกและหุ้น

แบทไฟล์ระบบงานสมาชิกและหุ้น ประกอบด้วยกิจกรรมของแบทไฟล์หลักและแบท ไฟล์ย่อยดังนี้

กิจกรรมหลัก MS10: รับสมัครสมาชิก ประกอบด้วย

MS101: มีการให้เลขที่สมาชิกซ้ำกันและไม่เรียงรามลำคับ

MS102: มีการให้เลขที่ใบเสร็จรับเงิน ค่าธรรมเนียมแรกเข้า ค่าหุ้นแรกเข้าซ้ำกันและ เรียงลำคับกัน MS103: บัญชีเงินค่าธรรมเนียมแรกเข้า ค่าหุ้นแรกเข้า บันทึกเข้าบัญชีแยกประเภท ไม่ ถูกต้องครบถ้วน

MS104: สมาชิกไม่มีตัวตนอยู่จริงและยอดการถือหุ้นไม่ถูกต้อง

- กิจกรรมหลัก MS21: การถือหุ้น MS211: จำนวนการถือหุ้นรายเคือน ไม่สัมพันธ์กับรายได้ตามที่สหกรณ์กำหนด
  - MS212: การถดและงคค่าหุ้น ไม่เป็นไปตามเงื่อนไขที่สหกรณ์กำหนด
  - กิจกรรมหลัก MS22: การส่งค่าหุ้นรายเดือน
    - MS211: จำนวนการถือหุ้นรายเดือน ไม่สัมพันธ์กับรายได้ตามที่สหกรณ์กำหนด
    - MS221:มีการให้เลขที่ใบเสร็จรับเงิน ค่าหุ้นรายเดือน ซ้ำกันและ ไม่เรียงตามลำคับ
  - กิจกรรมหลัก MS23: การทำรายการจ่ายเงินค่าหุ้น
  - MS231: ผู้ขอถอนหุ้นคืน ยังมียอคคงเหลือจากภาระหนี้และภาระค้ำประกัน MS232: ลำคับเลขที่เช็คง่ายไม่ต่อเนื่องกัน
  - · กิจกรรมหลัก MS40: การเงินปันผล/เงินเฉลี่ยคืน
  - MS401: รายการจ่ายเงินปันผลถูกบันทึก ไม่ถูกต้องครบถ้วน
  - MS402: รายการจ่ายเงินเฉลี่ยคืนถูกบันทึกไม่ถูกต้องครบถ้วน

#### แบทไฟล์ระบบงานเงินให้กู้

แบทไฟล์ระบบงานเงินให้กู้ ประกอบด้วยแบทไฟล์หลักและแบทไฟล์ย่อยดังนี้

- กิจกรรมหลัก LE10: การขอกู้

LE101: ให้เงินกู้แก่ผู้ที่เป็นสมาชิกของสหกรณ์น้อยกว่า 6 เคือน LE102: เลขที่ใบขอกู้และเลขที่สัญญาเงินกู้มีเลขที่ที่ซ้ำกันและไม่ต่อเนื่องกัน LE103: ให้วงเงินกู้ฉุกเฉินในวงเงินเกินมากกว่า 0.5 ของเงินเดือนผู้กู้

LE104: ให้เงินกู้ฉุกเฉินในแต่ละผู้กู้รวมกันแล้วเกินกว่า 2 สัญญาและมากกว่า 10,000.00 บาท

LE105: ให้วงเงินกู้สามัญแก่ผู้กู้เกินกว่า 20 เท่าของมูลค่าหุ้นรวมกับร้อยละ 90 ของ มูลค่าเงินฝาก

LE106: เงินกู้สามัญในแต่ละผู้กู้รวมกันแล้วเกินกว่า 2 สัญญาและมากกว่า 600,000.00 บาท LE107: เงินกู้พิเศษในแต่ละผู้กู้รวมกันแล้วเกินกว่า 1 สัญญาและมากกว่า 1,000,000.00 บาท LE108: หลักประกันประเภทอสังหาริมทรัพย์มีมูลค่าค้ำประกันมากกว่าร้อยละ 50 LE109: หลักทรัพย์ประเภทพันธบัตรรัฐบาล มีมูลค่าค้ำประกันมากกว่าร้อยละ 90 ของ มูลค่าหลักทรัพย์ LE110: ให้เงินกู้สามัญและพิเศษมากกว่ามูลค่าหลักประกันทั้งหมดที่นำมาค้ำประกัน LE111: ผู้ค้ำประกันวงเงินกู้มากกว่า 2 สัญญา

- กิจกรรมหลัก LE30: การจ่ายเงินกู้

LE301: จ่ายเงินกู้มากกว่าวงเงินอนุมัติเงินกู้ในแต่ละสัญญา

LE302: ยอคคงเหลือของเงินกู้แต่ละประเภทมียอคไม่เท่ากับบัญชีแยกประเภททั่วไป กิจกรรมหลัก LE40: การรับชำระเงินกู้

LE401: ถูกหนี้ไม่มีตัวตนจริง รวมถึงรายการกู้และยอคเงินคงเหลือไม่ถูกต้อง

กิจกรรมหลัก LE50: การบันทึกดอกเบี้ยเงินให้กู้รับ

LE501: คำนวณดอกเบี้ยเงินกู้แต่ละประเภทไม่ถูกต้อง

LE502: ยอคกงเหลือคอกเบี้ยรับในแต่ละบัญชีไม่ตรงกับบัญชีแยกประเภททั่วไป

- กิจกรรมหลัก LE70: การติดตามหนี้ด้างชำระ

LE701: มีลูกหนี้ค้างชำระนานเกินไป

แบทไฟล์ระบบงานเงินรับฝาก

แบทไฟล์ระบบงานเงินรับฝากประกอบด้วยแบทไฟล์หลักและแบทไฟล์ย่อยดังนี้

- กิจกรรมหลัก DE10: การเปิดบัญชีเงินรับฝาก

DE101: การให้เลขที่บัญชีไม่เป็นไปตามรูปแบบและกฎเกณฑ์ของสหกรณ์ DE102: การใช้เลขที่บัญชีเป็นไปอย่างไม่ต่อเนื่อง

DE103: จำนวนเงินในการเปิดบัญชีต่ำกว่าจำนวนขั้นต่ำที่ระเบียบสหกรณ์กำหนด DE104: เจ้าของบัญชีไม่ได้มีตัวตนอยู่จริงหรือตัวเลขที่ส่งไปยืนยันยอดของสมาชิกไม่

ถูกต้อง

- กิจกรรมหลัก DE20: การทำรายการฝากถอน

DE201: ไม่มีการคิดค่าธรรมเนียมสำหรับรายการถอนออมทรัพย์พิเศษ/ ออมทรัพย์สิน เจริญ ในการถอนครั้งที่ 2 ภายในเดือนเดียวกัน

DE202: คำนวณค่าธรรมเนียมในการถอนไม่ถูกต้อง

- **กิจกรรมหลัก DE30: การปิดบัญชี** DE301: บัญชีเงินฝากที่ค้ำประกันเงินกู้ถูกปิดบัญชี
- กิจกรรมหลัก DE40: การคิดดอกเบี้ยเงินรับฝาก
  DE401: การคำนวณดอกเบี้ยของบัญชีออมทรัพย์สินเจริญไม่ถูกต้อง
  DE402: การคำนวณดอกเบี้ยสะสมของบัญชีเงินฝากประจำไม่ถูกต้อง

#### แบทไฟล์ระบบงานบัญชีแยกประเภท

แบทไฟล์ระบบงานบัญชีแยกประเภทประกอบด้วยแบทไฟล์หลักและแบทไฟล์ย่อยดังนี้

- กิจกรรมหลัก FA10: การผ่านรายการบัญชีเข้าสู่บัญชีแยกประเภททั่วไป

FA101: ยอครวมของแต่ละบัญชีหลักในแต่ละเดือนไม่สอคคล้องกับบัญชีแยกประเภท

ทั่วไป

## กิจกรรมหลัก FA20: การจัดทำงบการเงิน

FA201: ยอดคงเหลือของแต่ละบัญชีไม่ตรงกับยอดคงเหลือในงบทดลอง ณ วันที่

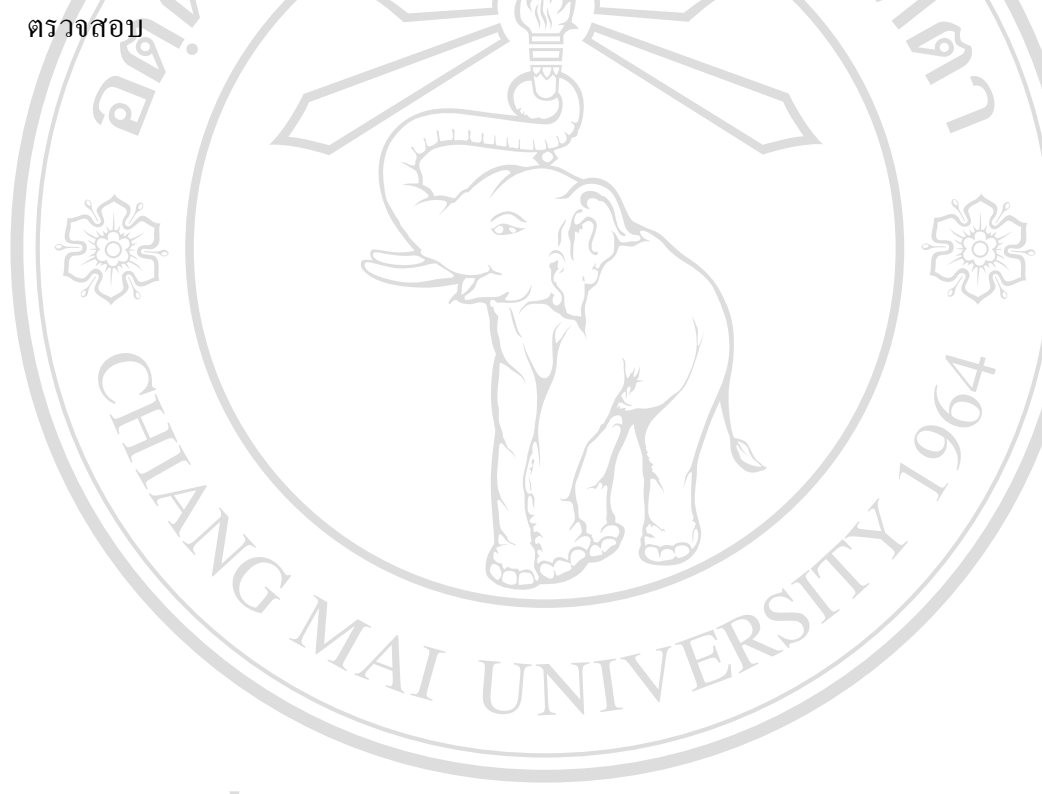

ลิขสิทธิ์มหาวิทยาลัยเชียงใหม่ Copyright<sup>©</sup> by Chiang Mai University All rights reserved **ขั้นตอนการดำเนินงานในการตรวจสอบ** (กรมตรวจบัญชีสหกรณ์, 2549)

้ขั้นตอนการดำเนินงานในการตรวจสอบบัญชีสหกรณ์ มีขั้นตอนในการดำเนินงานการ ตรวจสอบ 5 ขั้นตอน ดังนี้ 2/02/03/

- 1. การขอข้อมูล
- 2. การ Down Load ข้อมูล
- 3. ตรวจสอบข้อมูลเบื้องต้น
- 4. เตรียมและปฏิบัติการตรวจสอบโดยการ Run Batch File
- 5. สรุปผล

ดังผังแสดงสรุปขั้นตอนการใช้กอมพิวเตอร์ช่วยตรวจสอบ

THE MAI

ลิขสิทธิ์มหาวิทยาลัยเชียงใหม่ Copyright<sup>©</sup> by Chiang Mai University All rights reserved

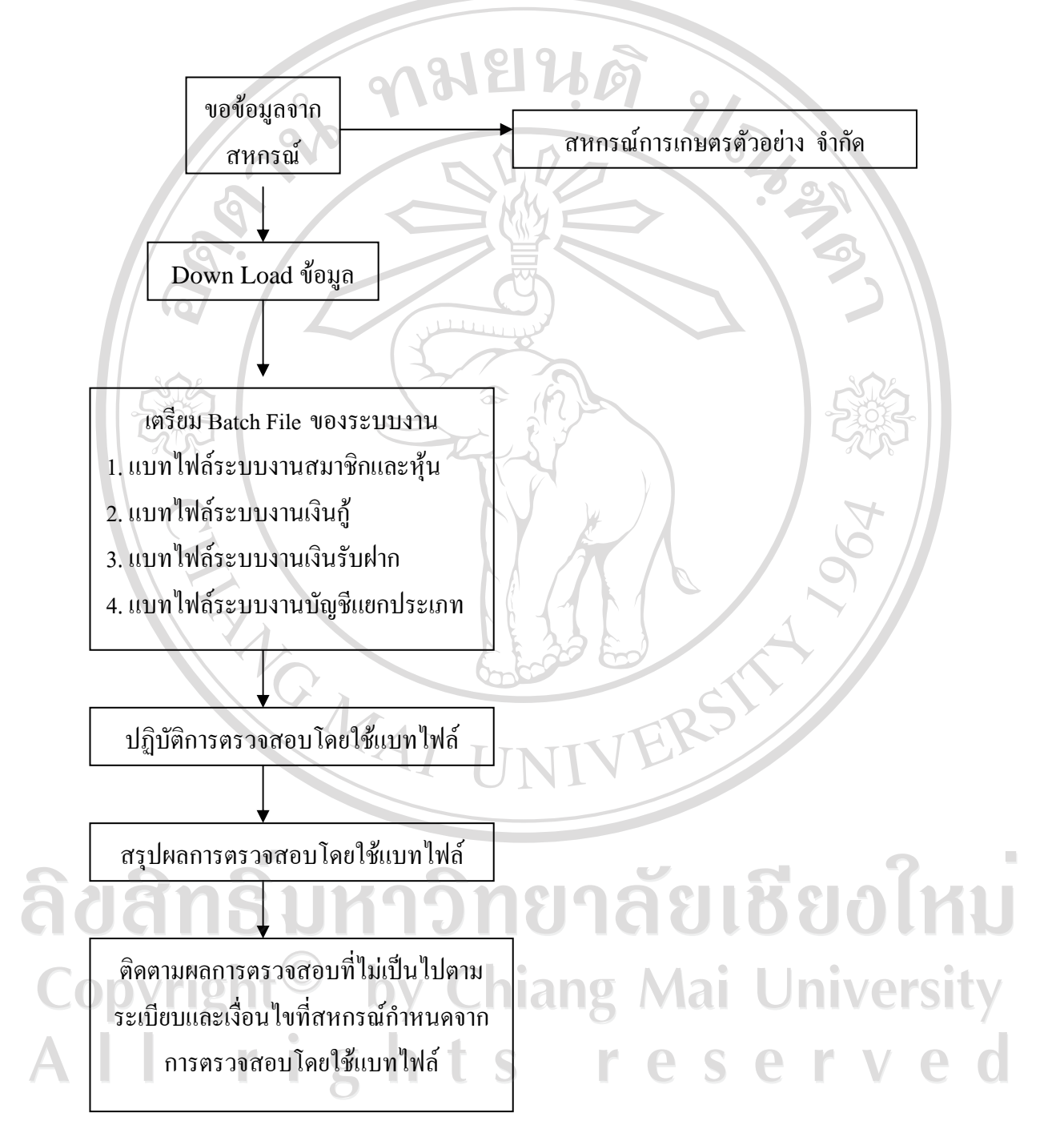

ภาพที่ 6 ผังแสดงขั้นตอนการใช้คอมพิวเตอร์ช่วยในการตรวจสอบบัญชี ACL

#### 1. การขอข้อมูล

การขอข้อมูล ในการตรวจสอบบัญชีผู้สอบบัญชีจะต้องขอข้อมูลจากสหกรณ์ในความ รับผิดชอบที่จะตรวจสอบ โดยให้สหกรณ์สำรองข้อมูล ณ วันสิ้นปีหรือวันที่ต้องการจะตรวจสอบ ของสหกรณ์ ใส่แผ่นดิสก์หรือแผ่นซีดีมาให้ และให้รับรองข้อมูลที่ส่งให้ว่าเป็นข้อมูลชุดเดียวกับที่ สหกรณ์จัดทำอยู่ในปัจจุบัน เพื่อเป็นการยืนยันในขั้นต้นว่าข้อมูลนั้นเป็นข้อมูลที่ถูกต้องของข้อมูล ของสหกรณ์

#### 2. การ Download ข้อมูล

การ Download ข้อมูล เป็นการนำข้อมูลที่ได้รับจากสหกรณ์เข้าสู่โปรแกรมช่วยในการ ตรวจสอบบัญชี ACL ดังนั้นเป็นสิ่งสำคัญที่สุด ของการตรวจสอบคือการนำข้อมูลจากระบบงาน ตรวจสอบเข้าให้ถูกต้องและครบถ้วน ก่อนที่จะใช้คำสั่งต่าง ๆ ในการตรวจสอบ

ก่อนที่จะนำข้อมูลจากระบบงานที่ตรวจสอบเข้าสู่โปรแกรมช่วยในการตรวจสอบบัญชี ACL จะต้องสร้างเอกสาร เพื่อใช้เป็นแฟ้ม การตรวจสอบที่มีการจัดเก็บโครงสร้าง รูปแบบต่าง ๆ ของข้อมูล และคำสั่งที่ใช้ในการตรวจสอบ โดยมีขั้นตอนในการสร้างแฟ้ม ตามลำดับดังต่อไปนี้

 ก่อนจะสร้างแฟ้มการตรวจสอบในโปรแกรมช่วยในการตรวจสอบบัญชี ACL ควรจะ สร้าง Folder ใน Windows Explorer เพื่อใช้ในการจัดเก็บแฟ้มการตรวจสอบให้อยู่ในที่เดียวกัน โดย จะกำหนดชื่อแฟ้มข้อมูล ตามชื่อของสหกรณ์ต่าง ๆ ที่จะตรวจสอบโดยเริ่มจากเข้าโปรแกรม Windows Explorer เลือก Drive ที่ต้องการจัดเก็บ เช่น Drive C: หรือ Drive D: แล้วเลือกเมนู File,New และ Folder ตามลำคับ แล้วทำการเปลี่ยนแปลง Folder ตามชื่อของสหกรณ์ที่จะตรวจสอบ เช่น สหกรณ์การเกษตรตัวอย่าง จำกัด ชื่อ "Project\_Sample"

2. สร้าง Folder สำหรับการตรวจสอบระบบงาน เช่น Member System

 ในการสร้าง Document ใหม่ เลือกเมนู File และเลือก New Document เพื่อจัดเก็บ Document โดยใส่ชื่อระบบงานที่ตรวจสอบใน Folder ของสหกรณ์ที่ตรวจสอบหรือในกรณีที่ใช้ แฟ้มการตรวจสอบมาตรฐานในแต่ละระบบงาน เช่น การตรวจสอบระบบงานสมาชิกและหุ้น ก็สามารถที่จะกัดลอกแฟ้มการตรวจสอบมาตรฐานได้ โดยมีขั้นตอนดังนี้

- เปิดแฟ้มการตรวจสอบมาตรฐานโดยเลือกเมนู File และเลือก Open Document แล้วหา แฟ้มการตรวจสอบมาตรฐานที่ต้องการจะกัดลอก ซึ่งในที่นี้คือแฟ้ม Member System

- จากนั้น ให้เลือกเมนู File และ Save Document As แล้วใส่ชื่อแฟ้มการตรวจสอบใน Folder ของระบบงานที่ตรวจสอบจะได้แฟ้มการตรวจสอบที่เป็นมาตรฐานสำหรับการตรวจสอบ ระบบงานนั้น

้เมื่อสร้างแฟ้มการตรวจสอบเรียบร้อยแล้จะนำข้อมูลที่ต้องตรวจสอบเข้าสู่โปรแกรมช่วย ในการตรวจสอบบัญชี ACL โดยแบ่งตามรูปแบบของข้อมูล

้จากนั้นทำการ Download ข้อมูลเพื่อใช้ในการตรวจสอบแต่ละระบบงานสหกรณ์โดย เลือกเฉพาะ Table ที่เกี่ยวข้องกับระบบงาน เช่นระบบงานสมาชิกและหุ้น ดังนี้ 2670375

-applicant (ใบสมัคร)

-member (ทะเบียนสมาชิก)

-share\_register (ทะเบียนหุ้น)

-share schange (รายการเปลี่ยนแปลงค่าหุ้น)

-salary (อัตราเงินเดือน)

-payback member (ยอคปันผลเฉลี่ยคืนรายคน)

-salary\_share (อัตราค่าหุ้น)

#### 3. การตรวจสอบข้อมูลเบื้องต้น

การตรวจสอบผู้สอบบัญชีอาจทดสอบในเบื้องต้นก่อนได้ว่า ข้อมูลที่ได้จากการวิเคราะห์ โดยใช้โปรแกรมช่วยในการตรวจสอบบัญชี ACL ช่วยตรวจสอบ ได้ผลลัพธ์ถูกต้องตรงกับข้อมูลที่ สหกรณ์มีหรือไม่ หากถูกต้องตรงกันสามารถใช้โปรแกรม ACL ช่วยในการตรวจสอบต่อไปได้ แต่ ถ้าไม่ถูกต้องตรงกันต้องหาสาเหตุให้ทราบว่าเกิดการผิดพลาดจากส่วนไหน ตัวอย่างกำสั่งที่ใช้ ตรวจสอบ เป็นการใช้คำสั่งในการคัคเลือกข้อมูลที่ต้องการตรวจสอบโคยจะต้องมีคำสั่งว่า เลือก ตรวจสอบอะไร (Select) ตรวจสอบอะไร (From) ตรวจสอบที่ไหน (Where) และเงื่อนไขว่าอะไร (Condition) ในการตรวจสอบ

ลิขสิทธิ์มหาวิทยาลัยเชียงใหม่ Copyright<sup>©</sup> by Chiang Mai University All rights reserved

<u>ตัวอย่าง</u> แผนงานการคาวน์โหลดข้อมูลของสหกรณ์และทำการกระทบยอดข้อมูลของสหกรณ์ (กรมตรวจบัญชีสหกรณ์, 2549) ดังภาพที่ 7

|    | ขั้นตอนงาน    | รายละเอียดของงาน                                                            | อ้างอิงเอกสาร |
|----|---------------|-----------------------------------------------------------------------------|---------------|
|    |               |                                                                             | มาตรฐาน       |
|    | 1.การขอข้อมูล | การขอข้อมูลควรจัดทำเป็นเอกสารนำเสนอต่อประธานกรรมการสหกรณ์โดย                |               |
|    |               | อธิบายถึงข้อมูลที่ต้องการ รูปแบบของข้อมูล และวันที่ต้องการข้อมูลเพื่อ       |               |
|    |               | ตรวจสอบ                                                                     |               |
|    | 2.การ โอนถ่าย | การโอนถ่ายข้อมูลอางทำได้หลายลักษณะ โดยทั่วไปจะใช้สื่อบันทึกข้อมูล เช่น      |               |
|    | ข้อมูล        | ซีดี ดิสเก็ต (โดยบีบอัดข้อมูลให้มีขนาดเล็กลงโดยโปรแกรมอรรถประโยชน์ เช่น     |               |
|    |               | WinZip เป็นต้น)                                                             |               |
|    | 3.การนำข้อมูล | เมื่อได้รับข้อมูลจากสหกรณ์แล้ว นำมา Copy ลงในเกรื่องคอมพิวเตอร์ของผู้สอบ    |               |
|    | เข้า          | บัญชีและนำข้อมูลเข้าสู่โปรแกรมช่วยในการตรวจสอบบัญชี ACL ซึ่งโปรแกรม         |               |
|    | 302           | นี้ช่วยในการวิเคราะห์แฟ้มข้อมูล เพื่อช่วยให้ผู้สอบบัญชีสามารถจัดรูปแบบของ   | 02            |
|    | -2012-        | แฟ้มข้อมูลได้ง่ายขึ้น                                                       |               |
|    | 4.การตรวจสอบ  | หลังจากจัครูปแบบของข้อมูลแล้ว ก่อนที่จะเริ่มทคสอบข้อมูล กวรกระทบขอด         |               |
|    | ความถูกต้อง   | รวมของข้อมูลที่ได้รับ กับ ระบบงานที่สหกรณ์ใช้ เช่น กระทบขอดก่าหุ้นกงเหลือ   |               |
|    | ครบถ้วนของ    | ณ วันสิ้นงวดการตรวจสอบ เพื่อให้มั่นใจว่าข้อมูลที่ได้รับมีความถูกต้องและ     |               |
|    | ข้อมูล        | ครบถ้วน                                                                     |               |
|    |               | <u>ความผิดพลาดของข้อมูลอาจเกิดจาก</u>                                       |               |
|    |               | 1. การขอข้อมูลที่ผิด                                                        |               |
|    |               | 2. การให้ข้อมูลที่ผิด หรือไม่ตรงกับวันที่ต้องการ                            |               |
|    |               | 3. เกิดกวามผิดพลาดในการดึงข้อมูลจากระบบงานปกติ                              |               |
|    |               | 4.เกิดกวามผิดพลาดในระหว่างการโอนถ่ายข้อมูลลงสื่อบันทึกข้อมูลหรือเกรื่อง     |               |
|    |               | กอมพิวเตอร์ส่วนบุกกล                                                        |               |
|    |               | <u>ข้อมูลที่ควรกระทบขอดกับระบบงานปกติ</u> (ในโปรแกรมระบบบัญชีของ            |               |
| 6  | 6             | สหกรณ์) ได้แก่                                                              | 2             |
| 81 | ians          | 1.ยอครวมของ Field ที่เป็นตัวเลข                                             | JKI           |
|    |               | 2.จำนวน Record                                                              |               |
| Co | nvrig         | 3.ตัวอย่าง Record ที่พิมพ์ออกมาจากระบบงานปกติ                               | /orcitv/      |
| CU | P718          | <u>สิ่งสำคัญ</u> รายงานเพื่อกระทบยอครวมจะต้องขอไปพร้อมกับการขอข้อมูลตั้งแต่ | CISILY        |
| Α  |               | แรกและกวรจะจัดเกี่บเอกสารเข้าแฟ้มข้อมูลการตรวจสอบในขั้นตอนของการ            | ved           |
|    |               | ดาวน์โหลดข้อมูล                                                             |               |
|    |               |                                                                             |               |
|    |               |                                                                             |               |

ภาพที่ 7 แผนงานการดาวน์โหลดข้อมูลของสหกรณ์และทำการกระทบยอดข้อมูลของสหกรณ์

4. เตรียมและปฏิบัติการตรวจสอบโดยใช้ Batch File

การตรวจสอบสหกรณ์ตัวอย่าง จำกัด สำหรับปีสิ้นสุดวันที่ 31 ธันวาคม 2549 ได้นำ ข้อมูลตัวอย่างของระบบสมาชิกและหุ้น เพื่อทำการตรวจสอบ ตามระเบียบและเงื่อนไขการเรียกเก็บ เงินก่าหุ้นของสหกรณ์ มีดังนี้

- การเรียกเก็บค่าธรรมเนียมแรกเข้า คนละ 20.00 บาท

| - นารเรอนแบบคาหนึ่นทอดเราเบารรรณา พาน |           |                            |                                |  |  |  |
|---------------------------------------|-----------|----------------------------|--------------------------------|--|--|--|
| <u>เงินได้ต่ำสุด (บาท)</u>            |           | <u>เงินได้สูงสุด (บาท)</u> | <u>อัตราการเรียกเก็บ (บาท)</u> |  |  |  |
|                                       | 100.00    | 6,000.00                   | 100.00                         |  |  |  |
|                                       | 6,001.00  | 8,000.00                   | 200.00                         |  |  |  |
|                                       | 8,001.00  | 10,000.00                  | 250.00                         |  |  |  |
| -STA                                  | 10,001.00 | 15,000.00                  | 350.00                         |  |  |  |
| 205                                   | 15,001.00 | 20,000.00                  | 400.00                         |  |  |  |
| 0 00                                  | 20,001.00 | 99,999.99                  | 500.00                         |  |  |  |

การตรวจสอบระบบงานสมาชิกและหุ้น มีกิจกรรมหลักตามแบทไฟล์หลัก ที่กรมตรวจ บัญชีสหกรณ์กำหนด ให้สามารถใช้โปรแกรมช่วยในการตรวจสอบบัญชี ACL ได้ 5 กิจกรรม คือ การรับสมักรสมาชิก การถือหุ้น การส่งค่าหุ้นรายเดือน การทำรายการจ่ายเงินค่าหุ้นและการ จ่ายเงินปันผล/เฉลี่ยคืน ได้ตรวจสอบระบบงานสมาชิกและหุ้นของสหกรณ์ เฉพาะการรับสมัคร สมาชิกดังนี้

การตรวจสอบกิจกรรมหลัก การรับสมัครสมาชิก โดยตรวจสอบจากแบทไฟล์ย่อย ดังนี้ - MS101 วัตถุประสงค์เพื่อตรวจสอบว่า มีการให้เลขที่สมาชิกซ้ำกันและไม่เรียง ตามลำดับหรือไม่

# <u>คำสั่งในแบทไฟล์</u> (1) เลขที่แบทไฟล์ อ้างอิงข้อผิดพลาดที่เกิดขึ้น (Potential Errors) และแฟ้มข้อมูลที่จัดเก็บผลการ ตรวจสอบจัดทำโดยใกร COMMENT: Batch File Member MS101

COMMENT: Refer to MS10:1 and output to SCREEN

COMMENT: Created by Wirachai(Supa) on July 18, 2006.

(2) เปิดแฟ้มข้อมูล Member ซึ่งจัดเก็บข้อมูลสมาชิกของสหกรณ์หาเลขที่สมาชิกที่ซ้ำกัน โดยให้แสดงผลออกมาที่หน้าจอ OPEN member DUPLICATES ON member\_code OTHER member\_code Member\_name total\_code\_qly ERRORLIMIT 10 TO SCREEN PRESORT

(3) หาเลขที่สมาชิกที่มีเลขที่ไม่ต่อเนื่องกัน โดยให้แสดงผลออกมาที่หน้าจอ GAPS ON member\_code MISSING 5 ERRORLIMIT 10 if CTOD

('allow date','DOMMYYY')>'20011231' TO SCOREEN PRESORT ผลจากการ Run Batch File ไม่พบเลขที่สมาชิกซ้ำกัน และไม่เรียงลำคับกัน - MS103 วัตถุประสงค์เพื่อตรวจสอบว่า มีการบันทึกเงินค่าธรรมเนียมแรกเข้าและค่าหุ้น แรกเข้า ผ่านเข้าบัญชีแยกประเภทถูกต้องครบถั้วนหรือไม่

## <u>คำสั่งในแบทไฟล์</u>

(1) เลขที่แบทไฟล์

อ้างอิงข้อผิดพลาดที่เกิดขึ้น (Potential Errors) และแฟ้มข้อมูลที่จัดเก็บผลการ ตรวจสอบจัดทำโดยใกร

COMMENT: Batch File Member MS103

COMMENT: Refer to MS10:3 and output to MS103

COMMENT: Created by Wirachai(Supa) on July 18, 2006.

(2) เปิดแฟ้มข้อมูล application ซึ่งจัดเก็บข้อมูลใบสมัครของสมาชิกจัดเรียงข้อมูลตาม เลขที่ใบสมัคร

SET SAFETY OFF

CLOSE SECONDARY

OPEN applicant

SORT ON applicant\_code TO "MS10301" OPEN

(3) กำหนดฟิลด์คำนวณ เพื่อคำนวณค่าธรรมเนียมแรกเข้าที่เรียกเก็บมีจำนวนไม่เท่ากับ

20 บาท ตามระเบียบของสหกรณ์ แลคังรายการผิดปกติ

DEFINE FIELD z\_fee COMPUTED 20 - fee\_charg\_start

TOTAL FIELD z\_fee

EXTRACT RECORD If z\_fee >0 TO "MS103" OPEN

SET SAFETY ON

ผลจากการ Run Batch File พบรายงานการเรียกเก็บค่าธรรมเนียม ค่าหุ้นแรกเข้า บันทึกบัญชีแยกประเภทไม่ครบถ้วนตั้งแต่ 1 มกราคม 2549 ถึง 30 เมษายน 2549 จำนวน 2 ราย - MS104 วัตถุประสงค์เพื่อดูว่า มีสมาชิกไม่มีตัวตนอยู่จริงและยอดการถือหุ้นถูกต้อง หรือไม่

## <u>คำสั่งในแบทไฟล์</u>

(1) เลขที่แบทไฟล์

อ้างอิงข้อผิดพลาดที่เกิดขึ้น (Potential Errors) และแฟ้มข้อมูลที่จัดเก็บผลการ ตรวจสอบจัดทำโดยใกร

COMMENT: Batch File Member MS104

COMMENT: Refer to MS10:4 and output to MS104

COMMENT: Created by Wirachai(Supa) on July 18, 2006.

(2) เปิดแฟ้มข้อมูล member ซึ่งจัดเก็บข้อมูลสมาชิกของสหกรณ์นับจำนวนรายการและ คำนวนยอดรวมของมูลก่าหุ้นปัจจุบันเพื่อให้แน่ใจว่าข้อมูลมีความถูกต้องกรบถ้วน

SET SAFETY OFF

CLOSE SECONDARY

OPEN member

COUNT

TOTAL FIELDS share\_update

(3) ดึงข้อมูลเฉพาะสมาชิกที่มีสถานะปกติ

EXTRACT RECORD IF member\_status ='4'TO "MS10401" OPEN

(4) คำนวณหาก่าทางสถิติของมูลก่าหุ้นปัจจุบัน
 คำนวณหาก่าสูงสุด – ต่ำสุดของมูลก่าหุ้นปัจจุบัน

STATISICS ON share\_update TO SCREEN NUMBER 5

PROFILE SHARE\_update

(5) สุ่มตัวอย่างข้อมูล โดยใช้วิธี MUS (Monetary Unit Sampling) ซึ่งมีระดับนัยสำคัญ (Confidentiality) เท่ากับ 95 ค่า ความแม่นยำ (Materiality) ไม่เกินร้อยละ 5 ของค่าสัมบูรณ์ของ มูลค่าหุ้นปัจจุบัน

> SAPLE ON share\_update TO INTERVER 2633333\_33 RECORD TO "MS10402" OPEN

(6) นำข้อมูลส่งออกในรูป Microsoft Excel เพื่อนำไปเป็นข้อมูลในการจัดทำหนังสือ ยืนยันยอดโดยใช้ Mail Merge ของโปรแกรม Microsoft Word

EXPORT FIELDS member\_code member\_name share\_update

Share\_qua prefix\_name address adress2 province zipcode EXCEL TO "MS104"

SET SAFETY ON

ผลจากการ Run Batch File สุ่มตัวอย่างข้อมูลสมาชิกได้จำนวน 10 ราย ในระดับความ เชื่อมั่นร้อยละ 95 ก่าความแม่นยำร้อยละ 5 ของมูลก่าหุ้นปัจจุบัน เพื่อนำไปเป็นข้อมูลในการจัดทำ หนังสือยืนยันยอด

## 5. สรุปผล

ผลการตรวจสอบกิจกรรมหลัก MS10 การรับสมัครสมาชิก โดยใช้โปรแกรมช่วยใน การตรวจสอบบัญชี ACL ช่วยตรวจได้จาก กระดาษทำการสรุปผลการตรวจสอบโดยใช้โปรแกรม ช่วยในการตรวจสอบบัญชี ACL ดังภาพที่ 8

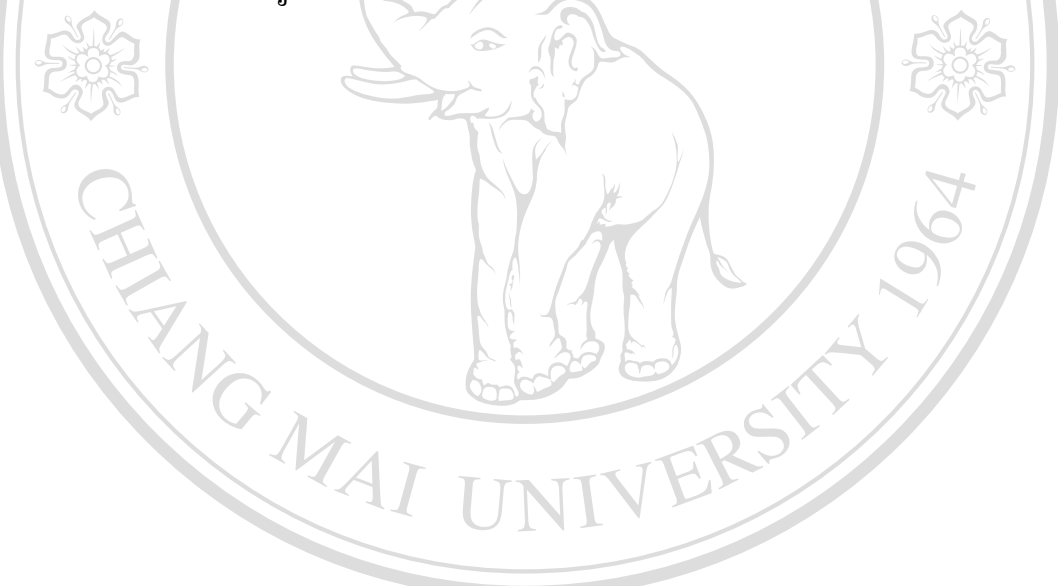

ลิขสิทธิ์มหาวิทยาลัยเชียงใหม่ Copyright<sup>©</sup> by Chiang Mai University All rights reserved

## สหกรณ์การเกษตรตัวอย่าง จำกัด

# กระดาษทำการสรุปผลการตรวจสอบโดยใช้โปรแกรมช่วยในการตรวจสอบบัญชี ACL

# สำหรับงวดสิ้นสุดวันที่ 30 เมษายน 2549

## ระบบงานสมาชิกและหุ้น กิจกรรมหลัก การรับสมัครสมาชิก ALL HOL

|              | ผู้ปฏิบัติงาน วิรชัย สุภจินต์                                      |                                                                                  |                                                                                           |                          |                                                                                                    |                                                  |  |
|--------------|--------------------------------------------------------------------|----------------------------------------------------------------------------------|-------------------------------------------------------------------------------------------|--------------------------|----------------------------------------------------------------------------------------------------|--------------------------------------------------|--|
| ຄຳດັບ<br>ກີ່ | ข้อผิดพลาด<br>ที่อาจเกิดขึ้น<br>(Potential<br>Error)               | การวิเคราะห์แฟ้มข้อมูลและการ<br>ทดสอบรายการบัญชี                                 | คำสั่งใน<br>ACL                                                                           | รหัสของ<br>Batch<br>File | ผลการตรวจสอบ                                                                                                    | ข้อเสนอแนะ<br>และแนว<br>ทางแก้ไข                 |  |
| 1            | มีการให้<br>เลขที่สมาชิก<br>ซ้ำกันและไม่<br>มีเรียง<br>ตามลำดับ    | จัคเรียงข้อมูลตามเลขที่สมาชิก<br>เพื่อหาข้อมูลที่ซ้ำและ ไม่<br>เรียงลำดับกัน     | -Duplicates<br>- Gaps                                                                     | MS 101                   | ไม่พบเลขที่<br>สมาชิกซ้ำกันและ<br>ไม่เรียงสำคับกัน                                                                              |                                                  |  |
| 2            | ดึงธรรม<br>เนียมแรกเข้า<br>ไม่เป็นไป<br>ตามระเบียบ<br>สหกรณ์       | ดึงค่าธรรมเนียมแรกเข้าที่ไม่<br>เท่ากับ 20.00 บาท                                | <ul><li>Define field</li><li>Total field</li><li>Extract record</li></ul>                 | MS 103                   | มีจำนวน 2<br>รายการที่<br>ค่าธรรมเนียมแรก<br>เข้าไม่เท่ากับ 20<br>บาท                                                           | นำไปติดตาม<br>ตรวจสอบยอดที่<br>สหกรณ์            |  |
| 3            | สมาชิกไม่มี<br>ตัวตนอยู่จริง<br>และขอคการ<br>ถือหุ้นไม่<br>ถูกต้อง | สุ่มตัวอย่างสมาชิกและยอดการ<br>ถือหุ้นเพื่อจัดส่งหนังสือยืนขัน<br>ยอดก่าหุ้นปกติ | -Count, Total<br>- Extract record<br>- Statistics on<br>-Profile, Sample<br>-Export field | MS 104                   | สุ่มตัวอย่างข้อมูล<br>สมาชิกได้จำนวน<br>10 ราข ในระดับ<br>ความเชื่อมั่นร้อย<br>ละ 95 ก่าความ<br>แม่นยำร้อยละ 5<br>ของมูลก่าหุ้น | ทำหนังสือ<br>ขืนขันขอดตาม<br>รายงานส่ง<br>สมาชิก |  |

ภาพที่ 8 แสดงตัวอย่างกระดาษทำการสรุปผลการตรวจสอบ (กรมตรวจบัญชีสหกรณ์, 2549)

การจัดทำกระดาษทำการสรุปผลลัพธ์จาการประมวลผลโดยโปรแกรมช่วยในการตรวจสอบบัญชี ACL (กรมตรวจบัญชีสหกรณ์, 2549)

เมื่อทำการตรวจสอบเสร็จสิ้นผู้สอบบัญชีจะทำการสรุปผลลัพธ์จากการตรวจสอบไว้ตาม แบบฟอร์มมาตรฐาน ของกรมตรวจบัญชีสหกรณ์ ดังตัวอย่าง ภาพที่ 9 791 สหกรณ์การเกษตรตัวอย่าง จำกัด 5

กำหนดงวดการตรวจสอบ 1 เมษายน ถึง 15 พฤษภาคม 2549

|                   | ACL Project | เมนูที่ใช้          | ใส่เงื่อนไข<br>ของ<br>สหกรณ์ | ผลลัพธ์ของการ<br>ใช้ ACL | ยืนยัน<br>กับ<br>ผู้ใช้งาน | สรุปผลการ<br>ตรวจสอบ |
|-------------------|-------------|---------------------|------------------------------|--------------------------|----------------------------|----------------------|
| ระบบสมาชิกและหุ้น |             |                     |                              |                          |                            |                      |
|                   | ระบบสอบ     | สรุปยอดสมาชิก       | a .                          | สมาชิกใหม่               | - A                        | ไม่พบรายการ          |
|                   | บัญชี       | ใหม่แยกตามเพศ       | 23                           | ทั้งหมด 2 คน             | 5                          | ผิดปกติ              |
|                   | คอมพิวเตอร์ |                     |                              | เป็นเพศชาย               |                            |                      |
|                   | ของสหกรณ์   |                     |                              | ยอดก่าหุ้นแรก            |                            |                      |
|                   | ภาคการเกษตร |                     | $\lambda / \lambda$          | เข้าเท่ากับ 800          | 6                          |                      |
|                   | ทั่วไป_     |                     |                              | บาท                      |                            |                      |
|                   | เชียงใหม่   |                     | 6633                         | 6                        |                            |                      |
|                   | 090905.acl  |                     |                              | pSI                      |                            |                      |
|                   |             | สรุปยอคสมาชิก       | IINT                         | สมาชิกใหม่แยก            | -                          | ไม่พบรายการ          |
|                   |             | ตามกลุ่มสมาชิก      |                              | ตามกลุ่ม คือ             |                            | ผิดปกติ              |
|                   |             |                     |                              | กลุ่ม 0014               | _                          | 0                    |
| 2                 | เสิทธิ      | ้าเหาก็             | ngia                         | จำนวน 1 คน มี            | R CI.                      | าไหม                 |
|                   |             |                     |                              | หุ้นปกติ 700             |                            |                      |
| 20                | pyrigh      | t <sup>©</sup> by ( | Chian                        | ບາກ ແລະຄລຸ່ມ             | Univ                       | /ersitv              |
|                   |             |                     |                              | 0016 จำนวน 1             |                            |                      |
|                   | i i r       | Ign                 | L S                          | คนมีหุ้นปกติ             | e r                        | vea                  |
|                   |             |                     |                              | 100 บาท                  |                            |                      |

ภาพที่ 9 สรุปผลลัพธ์จากการประมวลผลโดยโปรแกรมช่วยในการตรวจสอบบัญชี ACL

หลักเกณฑ์การคัดเลือกสหกรณ์เพื่อใช้ในการประมวลผล (กรมตรวจบัญชีสหกรณ์, 2549)

ในปัจจุบันกรมตรวจบัญชีสหกรณ์ยังไม่สามารถที่ใช้โปรแกรมช่วยในการตรวจสอบบัญชี ACL มาใช้ช่วยตรวจสอบบัญชีได้ทั้งหมด โดยจะตรวจสอบได้เฉพาะสหกรณ์ที่เข้าหลักเกณฑ์ ดังนี้

46

ใช้ระบบบัญชีคอมพิวเตอร์ที่พัฒนาโดยกรมตรวจบัญชีสหกรณ์

2. บันทึกรายการเป็นปัจจุบัน

3. สอบบัญชีโดยผู้สอบบัญชีภาครัฐ

้นอกจากนี้ยังได้มีการจัดกลุ่มสหกรณ์ที่ใช้เทคโนโลยีการบัญชีสหกรณ์ เป็น 3 กลุ่ม ดังนี้

กลุ่มที่ 1 สหกรณ์ออมทรัพย์

กลุ่มที่ 2 สหกรณ์การเกษตรเพื่อการตลาคลูกค้า ธกส.

กลุ่มที่ 3 สหกรณ์การเกษตร/ประมง/นิคม/ร้านค้า/บริการ/เครดิตยูเนี่ยน

กระบวนการใช้โปรแกรมช่วยในการตรวจสอบบัญชี ACL (กรมตรวจบัญชีสหกรณ์, 2549)

ผู้สอบบัญชีสามารถใช้โปรแกรมช่วยในการตรวจสอบบัญชี ACL เพื่อสนับสนุนการ ตรวจสอบ งบการเงินประจำปีของสหกรณ์ได้โดยมีการวางแผนเป็นขั้นตอนที่สำคัญสำหรับการใช้ คอมพิวเตอร์ช่วยในการตรวจสอบ โดยผู้สอบบัญชีจะกำหนดสิ่งต่าง ๆ เหล่านี้ก่อนที่จะปฏิบัติการ ตรวจสอบ ได้แก่

กำหนดวัตถุประสงค์ในการตรวจสอบ

พิจารณาถึงการเข้าถึงแฟ้มข้อมูลการตรวจสอบ การจัดเก็บข้อมูลที่ถูกตรวจสอบ เช่น รูปแบบของแฟ้มข้อมูล เป็นต้น

กำหนดวิธีการในการตรวจสอบ เช่น วิธีการสุ่มตัวอย่างโดยใช้สถิติ การใช้สูตร คำนวณ เป็นต้น

การกำหนดผลลัพธ์ที่ต้องการ พิจารณาถึงทรัพยากรที่ต้องการ ได้แก่ บุคลากร ระบบโปรแกรมช่วยในการ ตรวจสอบ ACL ที่เหมาะสมกับสหกรณ์ที่ตรวจสอบ เครื่องคอมพิวเตอร์และอุปกรณ์

l rights reserv

การสำรองข้อมูลการตรวจสอบจากโปรแกรมช่วยในการตรวจสอบบัญชี ACL (กรมตรวจบัญชี สหกรณ์, 2549)

เมื่อตรวจสอบสหกรณ์เสร็จสิ้นผู้สอบบัญชีควรสำรองข้อมูลการตรวจสอบที่เรียบร้อยแล้ว เพื่อใช้เป็นหลักฐานการตรวจสอบต่อไปในอนาคต ซึ่งแฟ้มข้อมูลสำรองประกอบค้วย

- โปรแกรมช่วยในการตรวจสอบบัญชี ACL ได้แก่ Logs ในการจัดเก็บคำสั่ง วันเวลาและ ผลลัพธ์ในการประมวลผล

- แฟ้มข้อมูลต้นฉบับของสหกรณ์ตามงวดระยะเวลาการตรวจสอบ

- แฟ้มข้อมูลผลลัพธ์จากการใช้โปรแกรมช่วยในการตรวจสอบบัญชี ACL เพื่อใช้ในการ ประมวลผล

การกำหนดระยะเวลาในการติดตามผลการแก้ไขตามประเด็นที่ตรวจพบ (กรมตรวจบัญชีสหกรณ์, 2549)

ตามมาตรฐานของกรมตรวจบัญชีสหกรณ์ใด้มีการจัดระดับความสำคัญของประเด็นที่ตรวจ พบ แบ่งเป็นสูง ปานกลาง และต่ำ ดังนี้

ระดับความสำคัญสูง หมายถึง การควบคุมภายใน/ประเด็นที่ตรวจพบควรได้รับการแก้ไข ในทันที หรือมีการรายงานโดยตรงต่อผู้บริหารของสหกรณ์ เพื่อพิจารณามาตรการแก้ไขภายใน ระยะสั้น (3-6 เดือน)

ระดับความสำคัญปานกลาง หมายถึง การควบคุมภายใน/ประเด็นที่ตรวจพบควรได้รับการ แก้ไขภายในระยะเวลา 6-8 เดือน

ระดับความสำคัญต่ำ หมายถึง การควบคุมภายใน/ประเด็นที่ตรวจพบที่หากได้รับการแก้ไข ควรได้รับการแก้ไขเมื่อมีความพร้อมในทรัพยากรในด้านต่าง ๆ ของสหกรณ์หรือหากได้รับแก้ไข ปรับปรุงจะช่วยเพิ่มประสิทธิภาพการควบคุมภายใน

ในกระบวนการติดตามผลการแก้ไขตามประเด็นที่ตรวจพบหลังจากได้นำเสนอรายงานผล การตรวจสอบให้สหกรณ์ทำการปรับปรุงหรือแก้ไขรายการตามข้อเสนอแนะแล้ว ผู้สอบบัญชีควร จะมีการกำหนดระยะเวลาตามระดับกวามสำคัญของประเด็นที่ตรวจพบดังกล่าวข้างต้น

การใช้โปรแกรมช่วยในการตรวจสอบบัญชี ACL นั้นผู้สอบบัญชีไม่จำเป็นต้องเป็นผู้ ชำนาญทางเทคนิคด้านคอมพิวเตอร์มากนักเพียงแต่ต้องมีความรู้เบื้องต้น เนื่องจาก โปรแกรมช่วย ในการตรวจสอบบัญชี ACL ได้ถูกออกแบบให้ง่ายต่อการใช้งาน ใช้เป็นเครื่องมือในการวิเคราะห์ ข้อมูล (Analysis Tool) ในรูปแบบต่าง ๆ ได้หลายอย่าง นอกจากนี้ยังเป็นเครื่องมือช่วยสนับสนุน เทคนิคในการสอบบัญชี (Audit Technical) คือการทดสอบรายละเอียดของรายการบัญชีและยอด กงเหลือ การวิเคราะห์เปรียบเทียบ การทดสอบการควบคุมภายในและการปฏิบัติตามระบบ ตลอดจนการจัดทำกระดาษทำการ เป็นอีกทางเลือกหนึ่งของผู้สอบบัญชีที่จะใช้ความสามารถของ โปรแกรมช่วยในการตรวจสอบบัญชี ACL มาใช้ช่วยตรวจสอบบัญชีตามมาตรฐานการสอบบัญชีที่ รับรองโดยทั่วไปเพื่อให้ได้หลักฐานการสอบบัญชีที่เพียงพอและเหมาะสม ในการแสดงความเห็น ของผู้สอบบัญชี

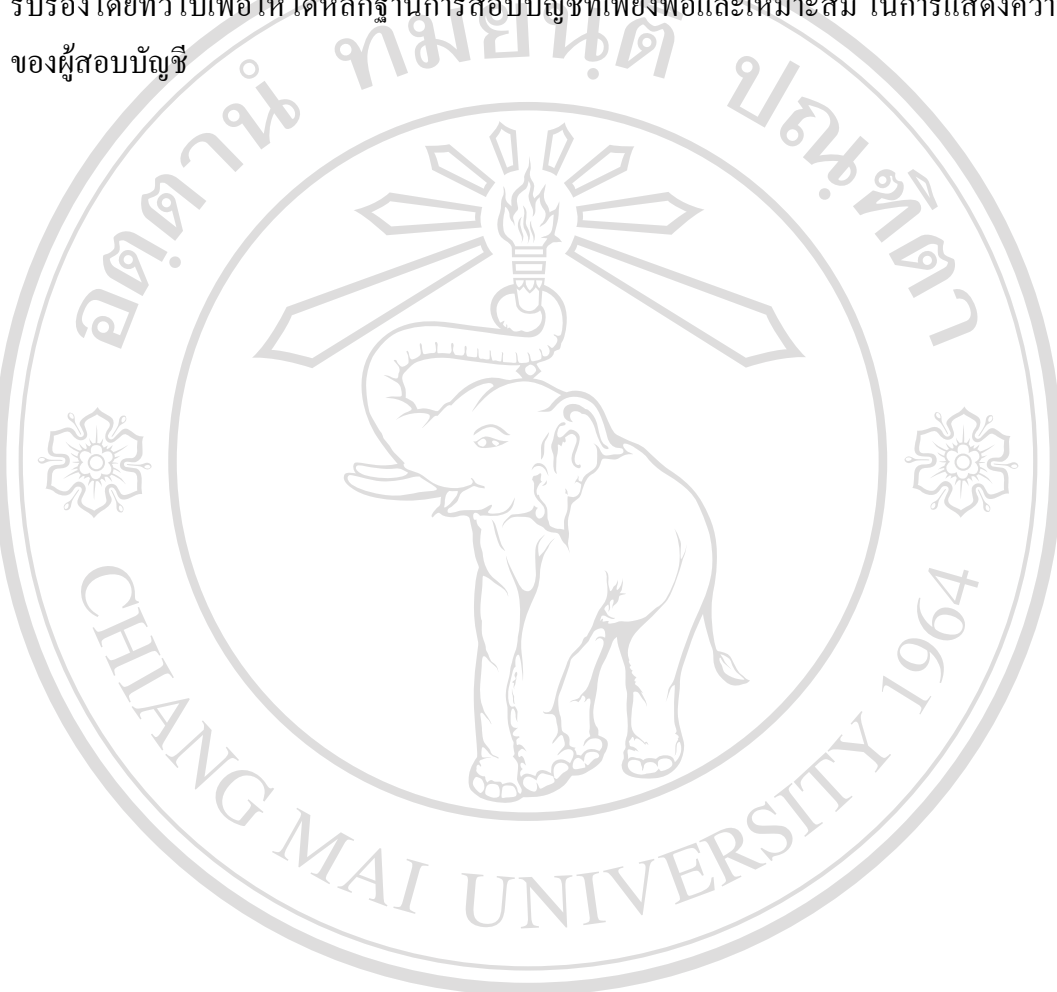

ลิขสิทธิ์มหาวิทยาลัยเชียงใหม่ Copyright<sup>©</sup> by Chiang Mai University All rights reserved